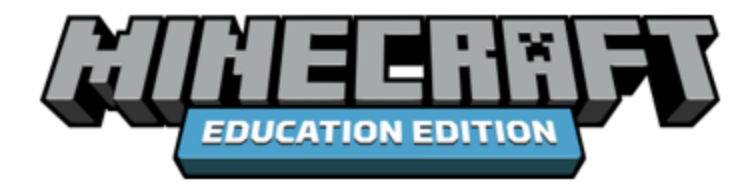

Minecraft: Education Edition free early access is coming this summer! Get ready now! Here's what you need:

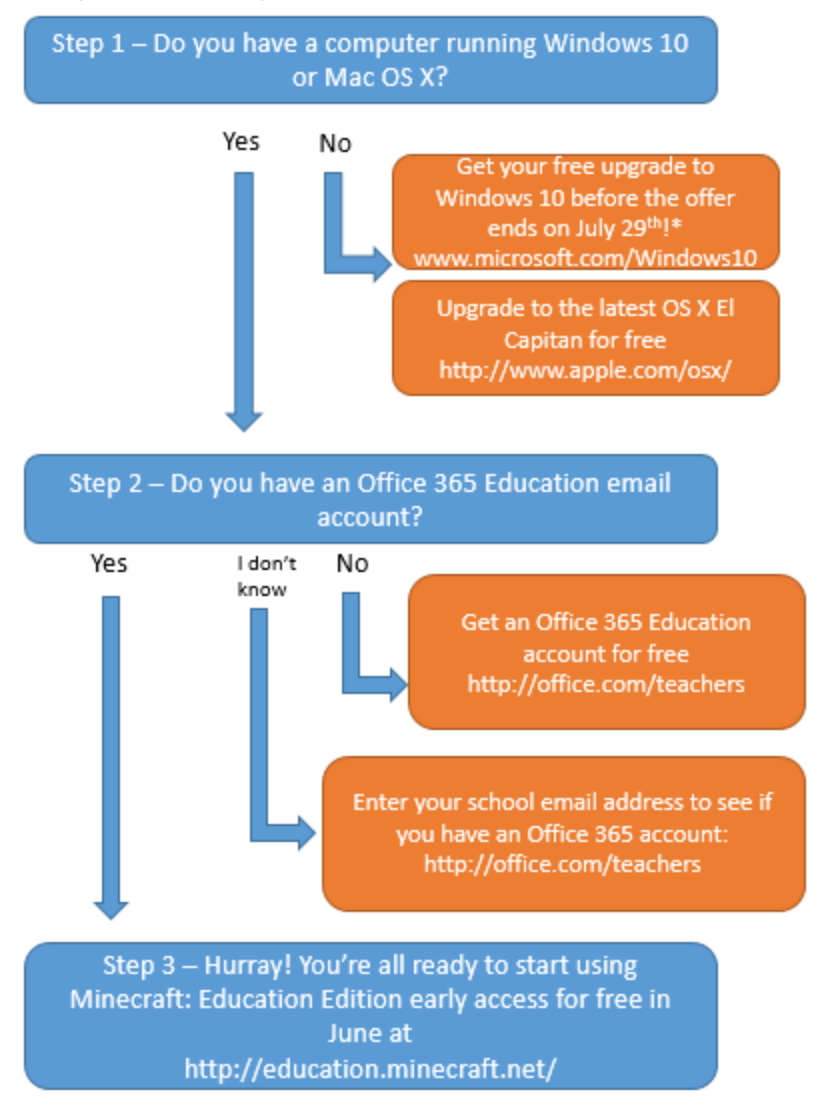

\* Hardware/software requirements apply. Details available at windows.com

## **Getting Started with Minecraft: Education Edition**

Step 1: Go to <a href="https://education.minecraft.net/">https://education.minecraft.net/</a> and click on GET STARTED

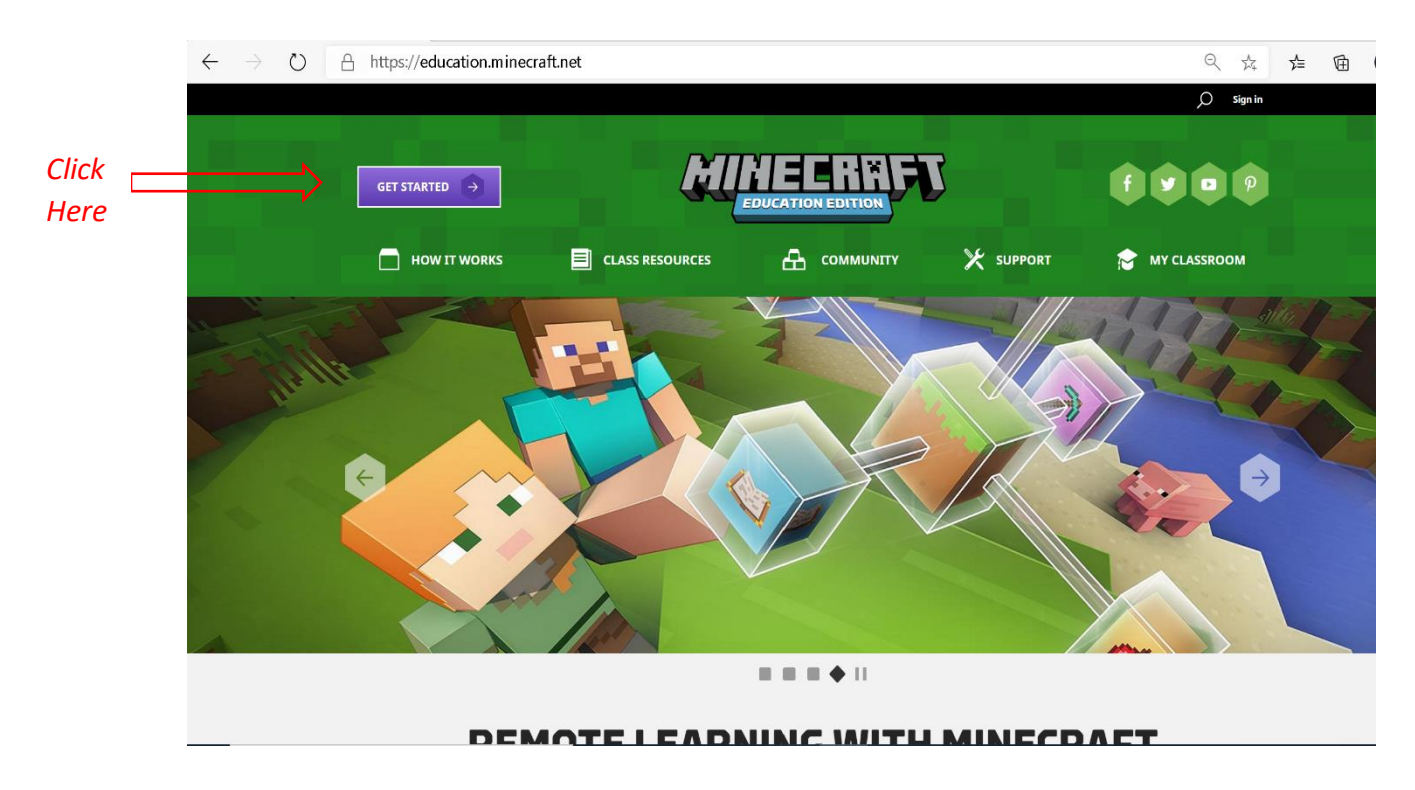

**Step 2**: Verify if you have an Office 365 Education email. Enter your school email address to see if your account is eligible for the full version of Minecraft:Education Edition

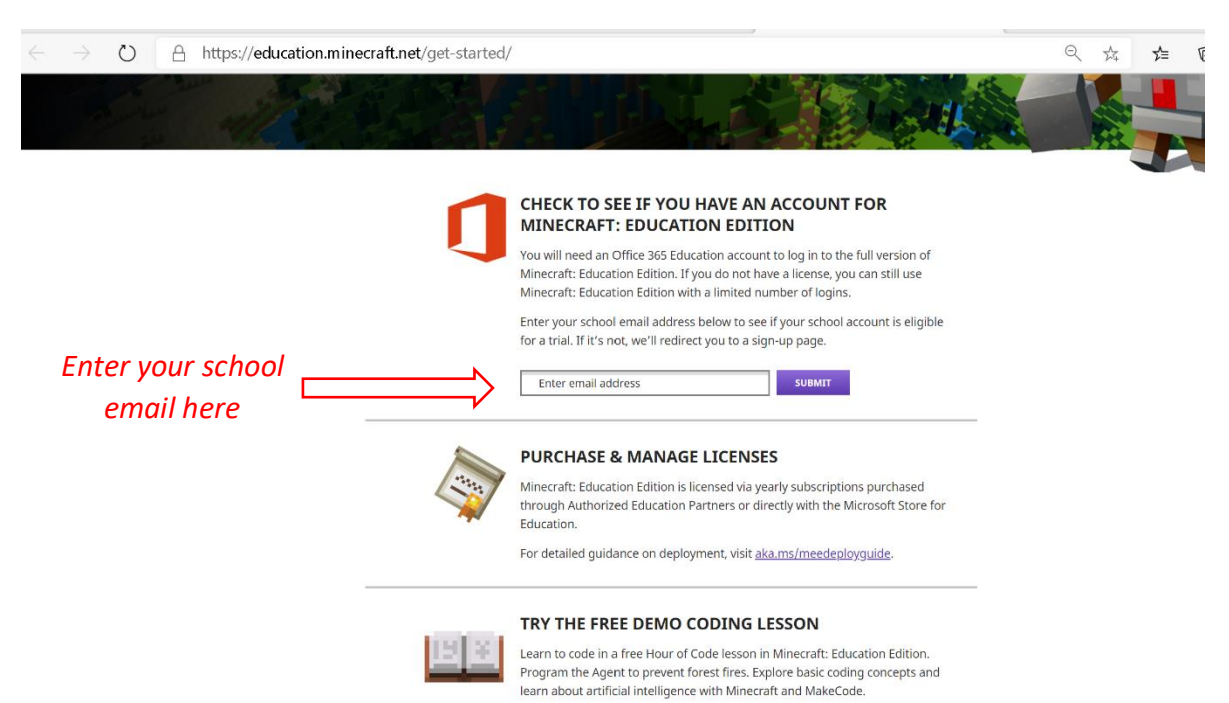

a. If you are eligible, you can start downloading the full version of Minecraft: Education Edition.

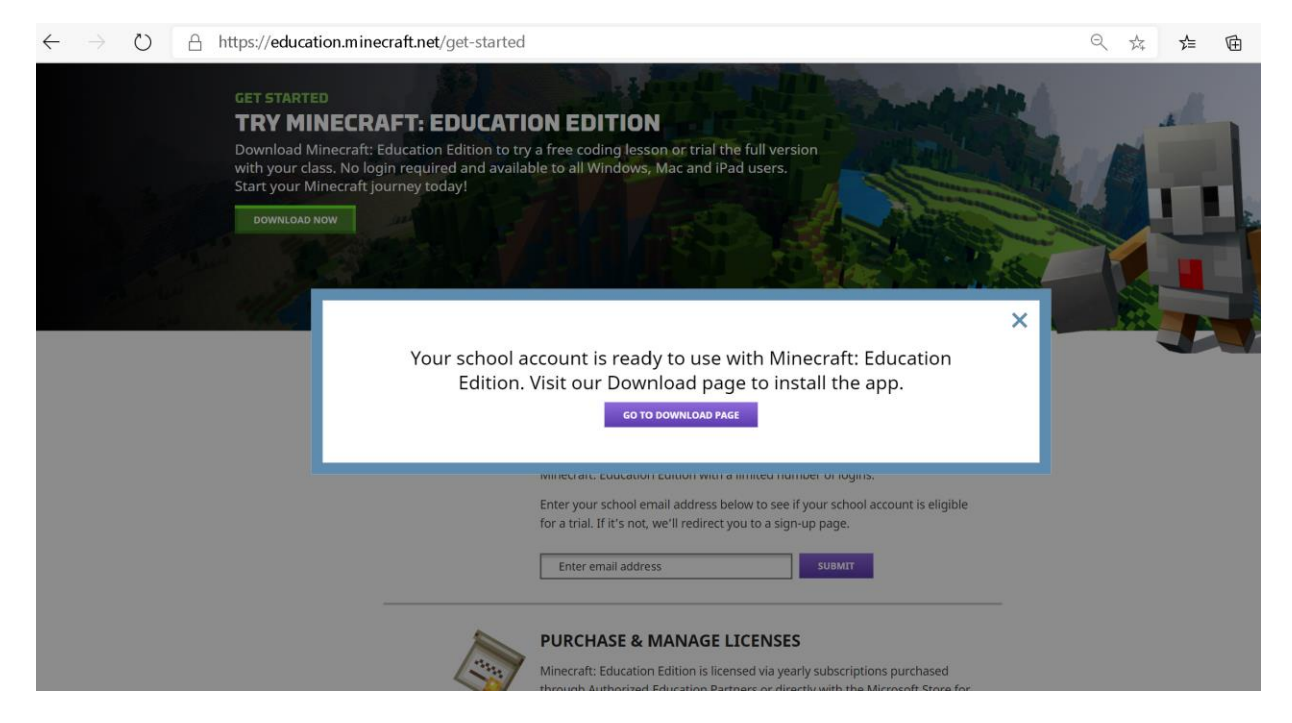

b. If you do not have a recognized email account, you will see the pop-up box prompting you to set-up an Office 365 Education account.

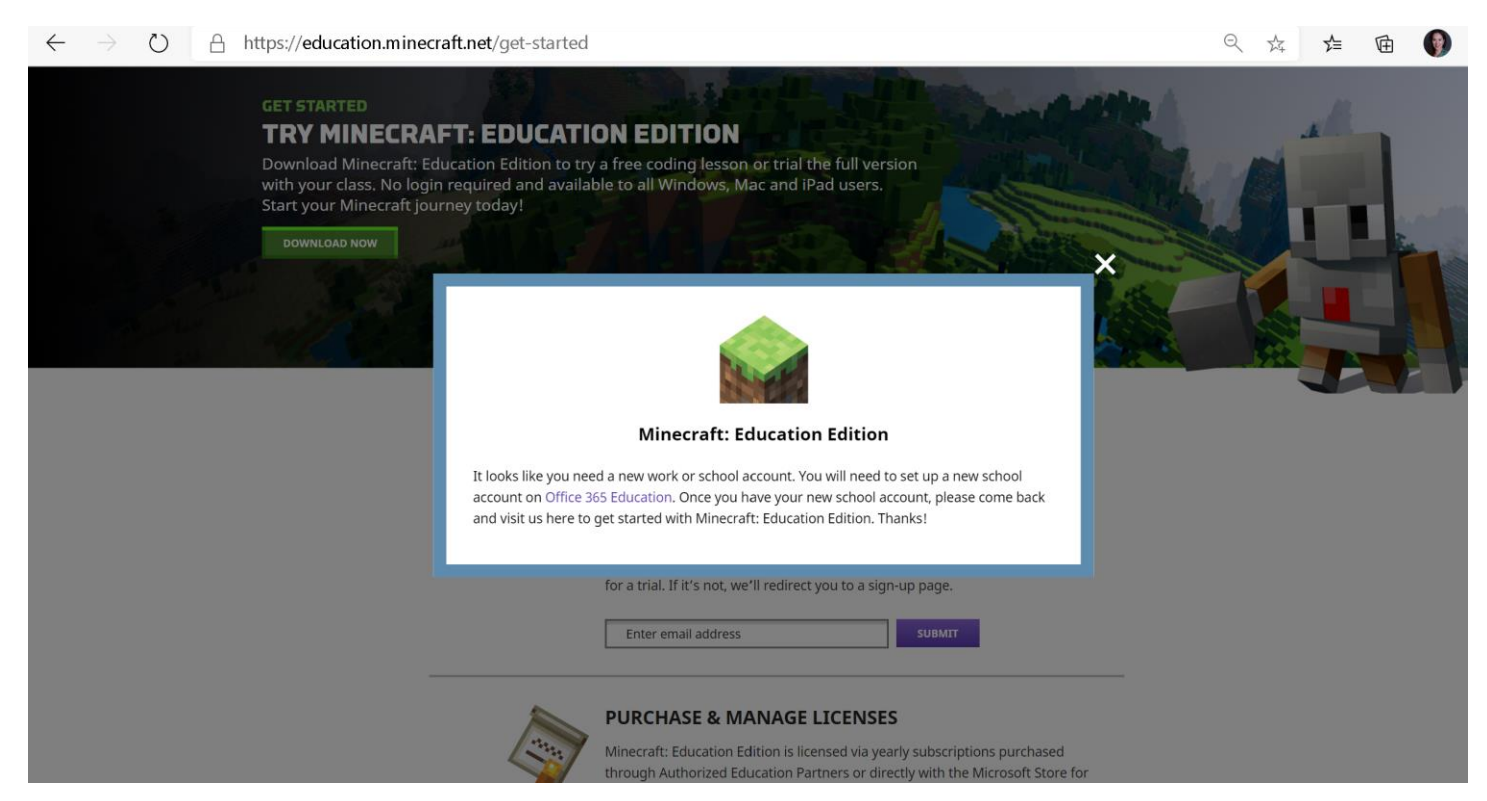

You can start setting up your Office 365 Account by following the steps provided when you click on the link.

You may also talk to your IT administrator to check if they are in the process of creating the accounts for you.

## Step 4: Download Minecraft: Education Edition

Go to the Download Page and download the proper version of Minecraft: Education Edition for your operating system. From there, you can install the software, log in to the software with your Office 365 Education account, and learn to play.

|                                  |                                                    | DITTOR<br>DITTOR<br>DIMUNITY X SUPPORT                  | F P P |  |  |
|----------------------------------|----------------------------------------------------|---------------------------------------------------------|-------|--|--|
| GET MINECRAFT: EDUCATION EDITION |                                                    |                                                         |       |  |  |
|                                  | Recommended for ye Windows De Download Windows Sto | sur device:<br>ESKtop Edition<br>HLOAD NOW<br>Revension |       |  |  |
| OTHER AVAILABLE PLATFORMS        |                                                    |                                                         |       |  |  |
|                                  | Chromebook<br>CHROMEBDOK                           | •                                                       |       |  |  |
|                                  | Apple Products<br>MAC                              | IPAD                                                    |       |  |  |